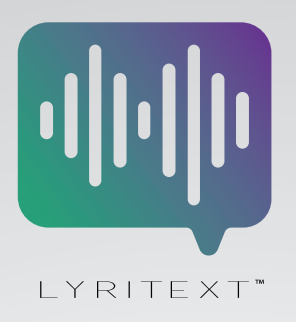

## LyriText™ User Guide v1.0

**Please note:** The LyriText<sup>™</sup> keyboard application **requires permission changes in your iPhone®'s setting menu as well as the installation of the application.** LyriText<sup>™</sup> keyboard works exclusively on iOS devices (iPhone, iPad, iPod) using the Messages application. It wil not function properly in other applications or on other devices.

## To install the LyriText<sup>™</sup> Keyboard:

- > Download the LyriText™ applicaiton from the App Store
- > Start your free trial by filling out the subscription form within the LyriText<sup>™</sup> application
- > Enter the Settings menu on your iOS device
- > Locate the LyriText<sup>™</sup> application
- > Select Keyboard
- > Toggle the slider for LyriText<sup>™</sup> and Allow Full Access

## To use the LyriText<sup>™</sup> Keyboard:

- > Select a conversation in the iOS Messages Application
- > Locate the LyriText™ icon in your keyboard menu bar
- > Tap the LyriText<sup>™</sup> icon to initiate the LyriText<sup>™</sup> keyboard
- > Scroll through the available LyriText<sup>™</sup> clips or use the search function to locate a clip you would like to use.
- > To preview a clip, press the play button to the left of the lyric segment in the LyriText<sup>™</sup> keyboard menu. *Search response time is dependent upon your data connection speed.*
- > To add your chosen LyriText<sup>™</sup> to your conversation tap the lyrics presented in the keyboard menu.
- > Your LyriText<sup>™</sup> will now be loaded into the text box of your conversation.
- > You can now use the X icon to remove the Lyritext™ or add additional text with your standard keyboard.
- > Once you are satisfied with your message, tap the send button to send your recipient the chosen LyriText<sup>™</sup>